## INSCRIPTIONS 2025-2026 à l'Aumônerie de l'enseignement public de Bourg-La-Reine

Pour ceux qui ne peuvent pas accéder en ligne au formulaire, vous pourrez passer remplir les formulaires papier lors des permanences pour les inscriptions (mais nous vous prions de bien vouloir privilégier la version en ligne au maximum).

Si vous avez un accès à internet et que vous pouvez numériser des documents et payer en CB, vous pouvez inscrire votre (vos) enfant(s) à l'Aumônerie sans même avoir besoin de vous déplacer aux permanences à la paroisse.

Si vous souhaitez payer par chèque ou espèces, vous pouvez remplir la totalité du formulaire et y attacher les pièces jointes et venir nous déposer votre paiement lors des permanences d'inscription à la paroisse ou dans la boîte aux lettres de la paroisse.

Le tutoriel ci-dessous vous donne les étapes principales à suivre pour inscrire 2 enfants (à titre d'exemple)

Attention: il est nécessaire d'attacher les documents (en fin de formulaire) **avant de** sélectionner le moyen de paiement.

- La photo de l'enfant doit être au format \*.jpg
- Le document de santé composé de <u>la fiche sanitaire</u> et <u>du carnet de vaccination</u> dans <u>un seul fichier numérisé</u> au format \*. pdf

N'hésitez pas à nous contacter si jamais certaines étapes ne sont pas assez claires.

## Etapes à suivre pour l'inscription

|         | Description                                                                                | Précisions ou page attendue |
|---------|--------------------------------------------------------------------------------------------|-----------------------------|
| Etape 1 | Cliquer sur le <u>Lien d'accès au</u><br>formulaire d'inscription AEP de<br>Bourg-La-Reine | Inscriptions                |

|                     | Description                                                                                                    | Précisions ou page attendue                                                                                                    |
|---------------------|----------------------------------------------------------------------------------------------------|----------------------------------------------------------------------------------------------------|
| Etape 2             | Cliquer sur<br>Aumônerie 2025-2026<br>333 - Aumônerie AEP Bourg la Reine<br>Du 01/09/2025 Au 30/06/2026                                           | Vous êtes dirigé vers la page<br>d'accueil précisant les activités, les<br>tarifs de cotisation en fonction du<br>nombre d'enfants (à l'aumônerie et/ou<br>catchisme) etc<br>Inscriptions Aumônerie 2025-2026 croco<br>Du 01/09/2025 Au 30/06/2026                                                                                                    |
| Etape 3 (optionnel) | Depuis cette page vous pouvez<br>télécharger le règlement intérieur et la<br>fiche sanitaire (si vous ne les avez pas<br>déjà récupérées).        | Experiment of the experiment of the experim |
|                     |                                                                                                    | <text></text>                                                                                                    |
| Etape 4             | A préparer en dehors de l'outil si vous<br>ne l'avez pas déjà fait:<br>- Remplissez et numérisez la<br><u>fiche sanitaire</u> ainsi <u>que le</u> |                                                                                                    |

|                                                                                    | Description                                                                                                    | Précisions ou page attendue                                                                                                    |
|------------------------------------------------------------------------------------|----------------------------------------------------------------------------------------------------|----------------------------------------------------------------------------------------------------|
|                                                                                    | <ul> <li><u>carnet de vaccination</u> de<br/>votres/vos enfants dans un seul<br/>fichier *.pdf (seul format<br/>supporté)</li> <li>Préparez une photo d'identité au<br/>format *.jpg (seul format<br/>supporté)</li> </ul>                                                                              |                                                                                                    |
| Dès que ces documents sont p<br>Au fur et à mesure que vous a<br>page vers le bas. | prêts et numérisés, vous pouvez continuer<br>vancez dans la saisie des informations der                                                                                                    | à remplir le formulaire.<br>nandées, vous pouvez faire défiler la                                                                                                    |
| Etape 5                                                                            | Sélectionner le nombre de parents et le<br>nombre d'enfants à inscrire à<br>l'aumônerie uniquement.<br>(les inscriptions catéchisme ne se font<br>pas via ce formulaire mais un formulaire<br>identique pour les niveaux catéchisme )<br>Nombre de parents 2 V Nombre d'enfants à inscrire v1<br>2<br>3 | Nombre de parents 2 V Nombre d'enfants à inscrire 2 V                                                                                                    |
| Etape 6                                                                            | Saisir les informations demandées pour<br>le parent 1.<br>Les informations obligatoires sont<br>indiquées par un (*)<br>Renseigner obligatoirement une<br>adresse mail et un numéro de tel,<br>même si ces informations ne sont pas<br>indiquées obligatoires<br>- Informations Parent 1<br>Cvitte*     | A noter: le logiciel propose une aide<br>au remplissage d'adresse, il vous<br>suffit d'entrer votre adresse ainsi que<br>la ville et le logiciel vous proposera<br>des adresses. |
| Etape 7                                                                            | Si vous avez indiqué 2 parents, saisir<br>les informations du Parent 2                                                                                                    |                                                                                                    |

|          | Description                                                                                                    | Précisions ou page attendue                                                                                                    |
|----------|----------------------------------------------------------------------------------------------------|----------------------------------------------------------------------------------------------------|
|          | Informations Parent 2  Civilité*  Civilité*  Civilité*  Email Mobile  Date de naissance Uieu de naissance  (d/mm/yyyy ) Civilité parentale*  Civilité parentale*  Civilité parentale*  Civilité parentale*  Civilité parentale* Civilité parentale* |                                                                                                    |
| Etape 8  | Saisir les informations civiles du<br>premier enfant à inscrire                                                                                                    |                                                                                                    |
| Etape 9  | Saisir le parcours catéchétique et<br>sacramentel, ou indiquer si le jeune<br>souhaite se préparer au baptême, à la<br>1ère communion, à la confirmation.                                                                                                    | Baptisfél? Date baptéme Licu baptéme : Diocèse - Ville - Église     J/mm/aaa     Date baptéme : Diocèse - Ville - Église     J/mm/aaa     Date tre communion : Diocèse - Ville - Église     J/mm/aaa     Date confirmation : Diocèse - Ville - Église     J/mm/aaa     Leu Lire communion : Diocèse - Ville - Église     J/mm/aaa     Date confirmation : Diocèse - Ville - Église     J/mm/aaa     Date confirmation : Diocèse - Ville - Église     J/mm/aaa     Date confirmation : Diocèse - Ville - Église     J/mm/aaa     Date confirmation : Diocèse - Ville - Église     J/mm/aaa     Je souhaite préparer mon baptème     Je souhaite préparer ma confirmation                                                                                                    |
| Etape 10 | Choisir le niveau demandé pour l'an<br>prochain et le créneau si vous avez une<br>préférence. Sinon, indiquer "ne sait<br>pas"<br>Nous vous rappelons que les créneaux<br>horaires dépendent des disponibilités<br>des animateurs qui ne seront connues<br>qu'à la rentrée!                                                                                                    | Nora demons r publica i af demons - 2010 de MERE<br>Collega Editoria de Santa de Collega - Edudo La MERE<br>Collega Edudo de Tabél Aserte<br>Salto<br>Salto<br>Edudo de Tabél Aserte<br>Collega Edudo de Tabél Aserte<br>Collega Edudo de Tabél Aserte<br>Collega Edudo de Collega - Edudo La MERE<br>Collega Edudo de Collega - Edudo La MERE<br>Collega Edudo de Collega - Edudo La MERE<br>Collega Edudo de Collega - Edudo La MERE<br>Collega Edudo de Collega - Edudo La MERE<br>Collega Edudo de Collega - Edudo La MERE<br>Collega Edudo de Collega - Edudo La MERE<br>Collega Edudo de Collega - Edudo La MERE<br>Educa demonstrar publica La d'escuela - 2010 de MERE<br>Educ demonstrar publica La d'escuela - 2010 de MERE<br>Educ demonstrar publica La d'escuela - 2010 de MERE<br>Educ demonstrar publica La d'escuela - 2010 de MERE |
| Etape 10 | Options: Pour bénéficier des tarifs<br>réduits pour les fratries, sélectionner<br>l'option correspondant à votre<br>famille - la cotisation globale est<br>calculée automatiquement en<br>fonction de l'option que vous<br>sélectionnez                                                                                                    | Options         Option 1: 2 enfants inscrite (aumörerine et/ou catéchiame)         Option 2: 4 enfants inscrite (aumörerine et/ou catéchiame)         Option 3: 4 enfants inscrite (aumörerine et/ou catéchiame)         Option 4: 4 enfants inscrite (aumörerine et/ou catéchiame)         Option 4: 4 enfants inscrite (aumörerine et/ou catéchiame)         Option 4: 4 enfants inscrite (aumörerine et/ou catéchiame)         Option 4: 5 enfants inscrite (aumörerine et/ou catéchiame)                                                                                                    |

|                                                                                                    | Description                                                                                                    | Précisions ou page attendue                                                                                                    |
|----------------------------------------------------------------------------------------------------|----------------------------------------------------------------------------------------------------|----------------------------------------------------------------------------------------------------|
| Etape 10                                                                                                    | <ul> <li>Renseigner les autorisations de</li> <li>droits à l'image</li> <li>déplacements seuls de vos<br/>enfants</li> <li>Intervention des secours/soins</li> </ul>                                                                                                    | Autorisations  Function  Function  F |
| Etape 12                                                                                                    | Inscription du 2eme enfant: saisir les<br>informations (étape 8 à 10)                                                                                                    |                                                                                                    |
| Etape 11                                                                                                    | Commentaires:<br>Dans la section commentaire, nous<br>vous demandons de préciser en format<br>libre les autres activités de votre/vos<br>enfants et nous indiquer s'il serait<br>intéressé pour rejoindre l'orchestre des<br>jeunes.<br>Vous pouvez aussi nous indiquer si<br>vous êtes disponibles pour venir aider<br>l'équipe de l'aumônerie, de manière<br>ponctuelle ou autre | Connentaire<br>Erfan 1: Mulgue (Clavecin), nuation<br>Erfan 2: Mulgue (Clavecin), nuation<br>Je suis disponible pour venir alder à décorer l'aumónerie<br>é                                                                                                    |
| Attention:<br>ATTACHEMENT DES PIECES JOINTES en fin de formulaire à effectuer avant de procéder au paiement<br>Rappel: Il n'est pas nécessaire de joindre un pour valider une inscription. |                                                                                                    |                                                                                                    |
| Etape 12                                                                                                    | Photo du 1er enfant:<br>cliquer sur "parcourir", sélectionner la<br>photo du 1er enfant (sur votre<br>ordinateur) et cliquer sur enregistrer.                                                                                                    | La photo s'affiche une fois que vous<br>avez cliqué sur enregistre<br>determent det photo par leurer de la photo parano, pouruive l'incripte<br>indifer l'image/phot                                                                                                    |
| Etape 13                                                                                                    | Ajout de la fiche sanitaire du 1er enfant dans la section ajout du document de                                                                                                    | Le nom du fichier s'affiche une fois que vous avez cliqué sur "enregistrer"                                                                                                    |

|                             | Description                                                                                                    | Précisions ou page attendue                                                                                                    |
|-----------------------------|----------------------------------------------------------------------------------------------------|----------------------------------------------------------------------------------------------------|
|                             | santé pour l'enfant: cliquer sur<br>"parcourir", sélectionner le fichier *.pdf<br>(sur votre ordinateur) et cliquer sur<br>enregistrer.                                                                                                    | Antoles i Alend die decament santé pour Preferit (Brend dell'aisamend)<br>Les document de sont nes onnewels faine<br>Selectionner le document, pais diquer sur Emergistrer, une finis le document apparu, poursiver l'inscription<br>Cristalepath Piche santiale 2025 26 AEP BLR, Antoine, FOUQUER pdf Parcourie<br>Alexes Piche santialre 2025 26 AEP BLR, Antoine, FOUQUER pdf                                                                                  |
|                             | Antoine: Aljout du document santé pour l'enfant (formet, pdf vinjaumond)           Les documents du santé est pas conservés d'une robe du fluider           Sélectionne le document, puis cliquer sur Enregistrer, une fois le document apparu, poursuivre l'inscription           Cvfalepath/Fiche santaire 2025 26 AEP BLR_Antoine_FOUQUIER.pdf   Parcourir Enregistrer |                                                                                                    |
| Etape 14                    | Refaire de même pour le 2eme enfant<br>(étape 12 et 13)                                                                                                    |                                                                                                    |
| Etape 15                    | Une fois que les pièces jointes sont<br>toutes attachées pour chaque enfant,<br>vous pouvez remonter un peu plus haut<br>dans la page pour accord du traitement<br>des données personnelles                                                                                                    | En soumettant ce formulaire, j'accepte que l'association diocésaine de Nanterre recueille et traite mes données personnées alaire dans le cade de me activités parobaides et diocésaine pour permettre la geton administrative et a tou noment, vous ave que possibilit de rectifier ou de laire supprimer vos données en contactant Mr Jaan Claude Grimaldi /dpuetéoceer92/mr.<br>Pour en saroir plus, vous pouvez consulter notre politique de confidentialité. |
| Vous pouvez maintenant pas  | sser à l'étape du paiement afin de finalis                                                                                                    | er le dossier d'inscription                                                                                                    |
| Etape 16                    | "Je ne suis pas un robot"                                                                                                    | Je ne suis pas un robot reCAPTCHA<br>Confidentialité - Conditions                                                                                                    |
| Etape 17                    | Vous avez le choix de payer en ligne ou<br>en paroisse en chèque à l'ordre de<br>"AEP - BLR" ou en espèces<br>Montant TOTAL : 100,00 €                                                                                                    |                                                                                                    |
| Paiement à la paroisse pend | ant les permanences d'inscriptions                                                                                                    | 1                                                                                                    |
| Etape 17A                   | Paiement en paroisse: cliquer sur le<br>bouton:<br>Valider et payer en paroisse                                                                                                    | Venir déposer sans tarder vos<br>chèques et/ou espèces lors de la<br>permanence à la paroisse                                                                                                    |
| Paiement en ligne en CB     |                                                                                                    |                                                                                                    |
| Etape 17B.1                 | Paiement en CB en ligne: cliquer sur le<br>bouton<br>Payer en ligne                                                                                                    |                                                                                                    |
| Etape 17B.2                 | Renseigner les coordonnées de votre<br>CB                                                                                                    | Vous recevrez une demande de<br>confirmation de paiement au profit de<br>"Altaïr" (il s'agit bien du nom de la                                                                                                    |

| Description                                                                                                    | Précisions ou page attendue       |
|----------------------------------------------------------------------------------------------------|-----------------------------------|
| Hontant TOTAL : 60,00 €         Image: second particular         Image: second particular         Image: sec | <section-header></section-header> |